## How to Submit a Great Story using OnCorps

1. Log in to your OnCorps account in the same way you do to complete your timesheets.

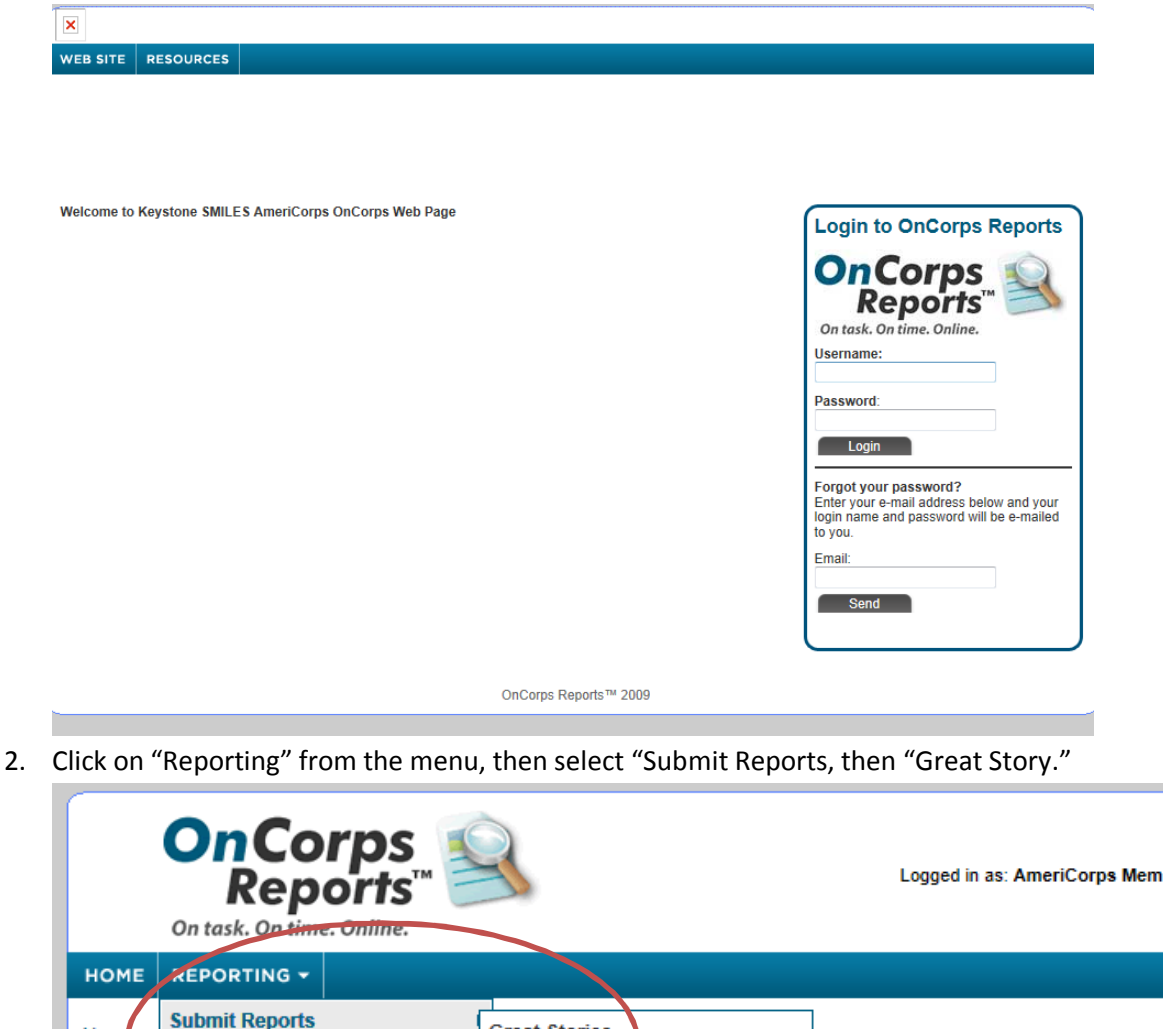

Great Stories

Hom

View Reports

3. Click on "Add a New Great Story"

|           | On Corps<br>Reports™<br>On task. On time. Online. |  | Logged in as: AmeriCorps Mem |                                                                     |                                          |
|-----------|---------------------------------------------------|--|------------------------------|---------------------------------------------------------------------|------------------------------------------|
|           | номе                                              |  |                              |                                                                     |                                          |
|           | Home > Reporting > Submit Reports > Great Stories |  |                              |                                                                     |                                          |
| $\langle$ | Add a New Great Story                             |  |                              |                                                                     |                                          |
|           |                                                   |  |                              | Program Web Site   <u>Calendar</u>   <u>F</u><br>©2010 Settanni+Co. | <u>Resources</u>   <u>Help</u><br>, Inc. |
|           |                                                   |  |                              |                                                                     |                                          |

4. Enter your Title, the date, select the Quarter from the drop down menu, then enter your narritive in the box provided. (Remember: Prepare your narrative in a separate program which spells and grammar checks the text.)

| On Corps<br>Reports <sup>TM</sup>                        | Welcome Danielle McGrady <u>view/edit profile   logov</u><br>Logged in as: AmeriCorps Member   Keystone SMILES Community Learning Cente<br>State & Program Year: Pennsylvania   2012-2013 |                                |  |
|----------------------------------------------------------|----------------------------------------------------------------------------------------------------|--------------------------------|--|
|                                                          |                                                                                                    |                                |  |
| lome > Reporting > Submit Reports > <u>Great Stories</u> |                                                                                                    | Page Tools 💡 Help 🥚 Create PDI |  |
| Great Stories                                            |                                                                                                    |                                |  |
| Great Story Title:                                       | Date:                                                                                                    | (mm/dd/yyyy)                   |  |
|                                                          | Please describe your great story here                                                                                                    |                                |  |
|                                                          |                                                                                                    | •                              |  |
| (S.                                                      | 8000 characters left ABC ave and Attach File Save Cancel                                                                                                    |                                |  |

5. Click "Save and Attach File," Browse for your picture, upload it, and save. You're done!